# Inspired Collectors How to Register

The following instructions will show you how to register a new user account to the Inspired Collectors web site.

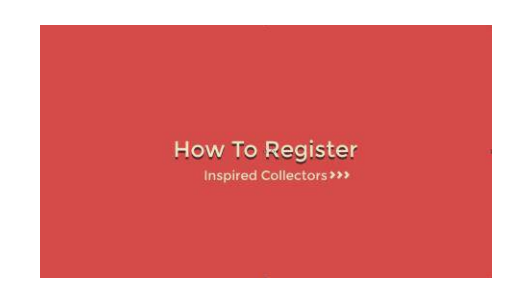

#### Video Tutorial on YouTube (1:33): "How to Register on the Inspired Collectors Web Site"

## **Step-by-Step Instructions**

#### **<u>Step 1</u>**: Press the Login button

Go to the Main Menu. Press the Login button.

#### Step 2: Select "Don't have an account?"

Scroll down the Login screen and select the option "Don't have an account?".

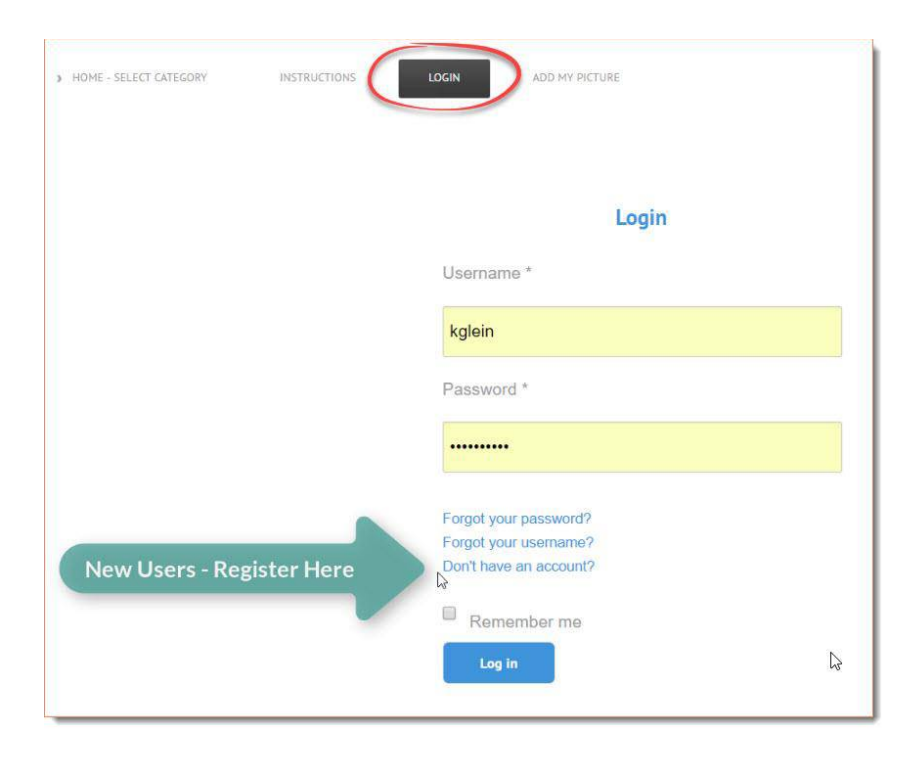

### Step 3: Enter your "Account Details"

| HOHE - SELECT CATELONY  | > Instructions         | LOGIN                | ADD HY PICTURE |  |
|-------------------------|------------------------|----------------------|----------------|--|
| Login                   |                        |                      |                |  |
| Account details         |                        |                      |                |  |
| Name                    |                        |                      |                |  |
| Usemame                 |                        |                      |                |  |
| Email                   |                        |                      |                |  |
| Confirm email           |                        |                      |                |  |
| Password                |                        |                      |                |  |
| Verify password         |                        |                      |                |  |
| Please, solve the capt  | cha                    |                      |                |  |
| I'm not a robo          | t<br>                  | CAPTONA<br>any Trona |                |  |
| Fields marked with an a | derisk (*) are require | d.                   |                |  |
| Register                |                        |                      |                |  |

Once you've entered your account details, **click** the blue "**Register**" button.

#### Step 4: Go to your email Inbox

Find the email from Inspired Collectors with the subject line, "Account Details for 'Your Name' at Inspired Collectors".

#### Step 5: Click the link to Activate your account

Open the email, then **click on the link** in the middle of the email to activate your account.

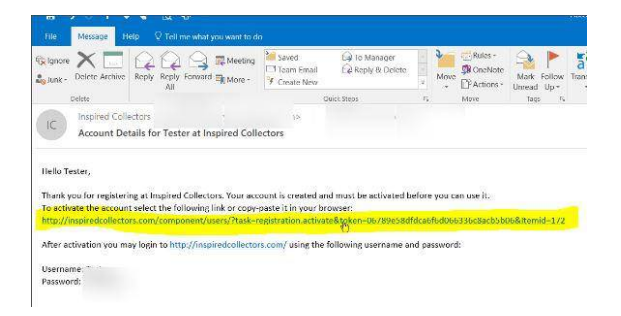

That's it! You're now registered.